# LK FUGA<sup>®</sup> Wiser batteritryk 4 slutte Brugervejledning til enhed

Oplysninger om enhedernes funktioner og funktionalitet.

#### 02/2023

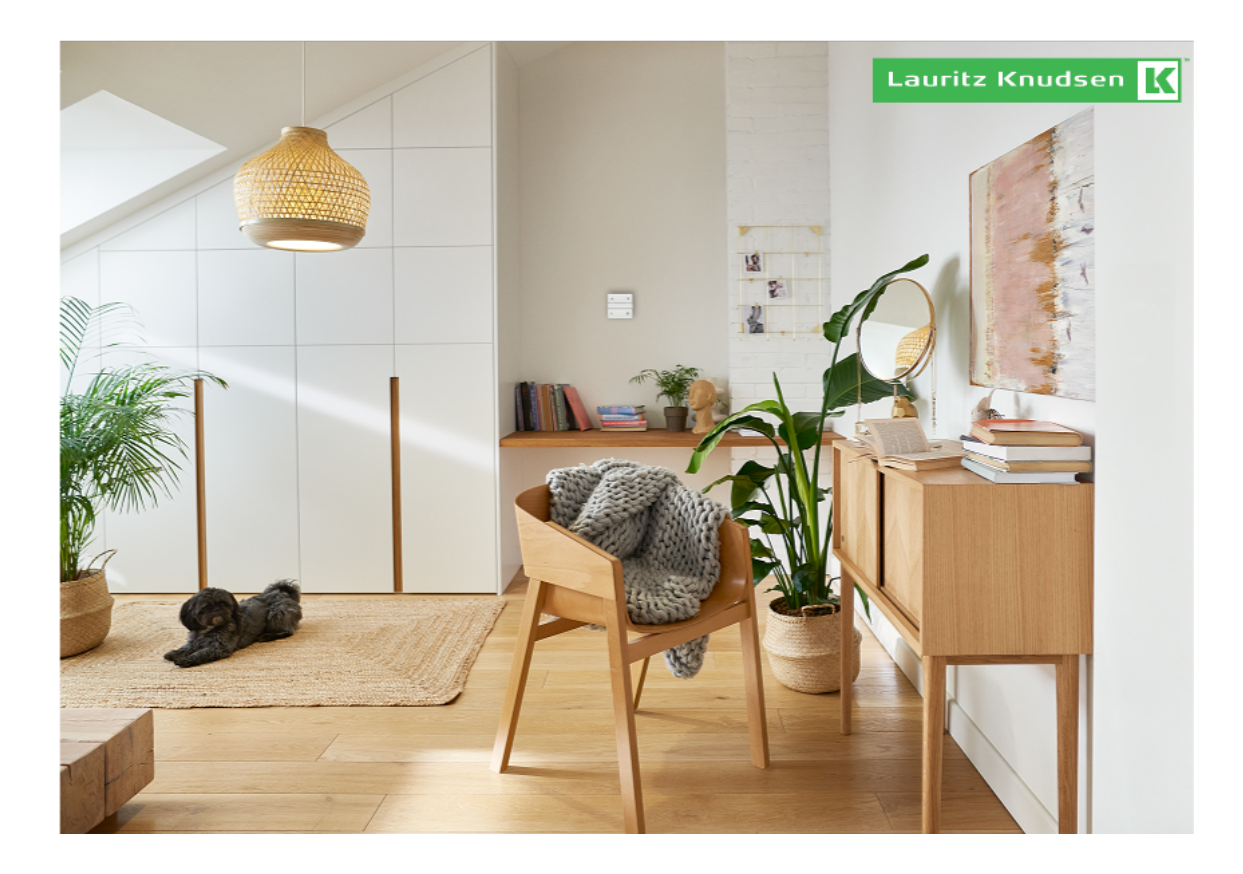

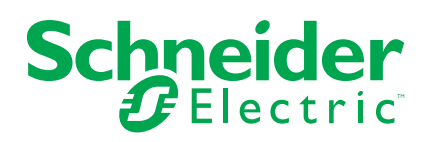

## Juridiske oplysninger

Schneider Electrics brand og alle varemærker tilhørende Schneider Electric SE og dets datterselskaber, der henvises til i denne vejledning, tilhører Schneider Electric SE eller dets datterselskaber. Alle andre brands kan være varemærker tilhørende de respektive ejere. Denne vejledning og indholdet af den er beskyttet i henhold til gældende love om ophavsret og stilles kun til rådighed til oplysning. Ingen del af denne vejledning må gengives eller transmitteres i nogen form eller på nogen måde (elektronisk, mekanisk, ved fotokopiering, optagelse eller på anden måde) til noget formål uden forudgående skriftlig tilladelse fra Schneider Electric.

Schneider Electric tildeler ingen rettigheder eller licens til kommerciel brug af denne vejledning eller dens indhold, bortset fra en ikke-eksklusiv og personlig licens til at referere til den på en "som den er og forefindes"-basis.

Schneider Electrics produkter og udstyr skal installeres, betjenes, serviceres og vedligeholdes af kvalificeret personale.

Da standarder, specifikationer og design ændres fra tid til anden, kan oplysningerne i denne vejledning ændres uden forudgående varsel.

I det omfang, gældende lov tillader dette, påtager Schneider Electric og dets datterselskaber sig ikke ansvar for eventuelle fejl eller udeladelser i informationsindholdet i dette materiale eller for konsekvenser, der måtte opstå som følge eller resultat af brugen af oplysningerne heri.

## Indholdsfortegnelse

| Oplysninger om sikkerhed                                 | 4  |
|----------------------------------------------------------|----|
| LK FUGA® Wiser batteritryk 4 slutte                      | 5  |
| Af hensyn til din sikkerhed                              | 5  |
| Om enheden                                               | 5  |
| Installation af enheden                                  | 6  |
| Pairing the device with Wiser Gateway                    | 6  |
| Manuel parring af enhed                                  | 6  |
| Parring af enhed med automatisk scanning                 | 8  |
| Konfiguration af enheden                                 | 8  |
| Ændring af enhedsikonet                                  | 8  |
| Omdøbning af enheden                                     | 9  |
| Ændring af enhedens placering                            | 10 |
| Brug af enheden                                          | 11 |
| Belysningsgruppe                                         | 12 |
| Jalousigruppe                                            | 15 |
| Scenarier                                                | 18 |
| Fjernelse af enheden                                     | 23 |
| Nulstilling af enheden                                   | 23 |
| Udskiftning af batteriet                                 | 24 |
| Lysdiode-indikatorer                                     | 24 |
| Fejlfinding                                              | 25 |
| Tekniske data                                            | 25 |
| Overensstemmelse                                         | 26 |
| Overensstemmelsesoplysninger for Green Premium-produkter | 26 |
| Varemærker                                               | 26 |
|                                                          |    |

## **Oplysninger om sikkerhed**

### Vigtige oplysninger

Læs disse instruktioner grundigt, og kig på udstyret, så du bliver fortrolig med enheden, før du forsøger at installere, betjene, efterse eller vedligeholde den. De følgende særlige meddelelser kan optræde i denne manual eller på udstyret for at advare om mulige farer. De kan også henlede opmærksomheden på oplysninger, der tydeliggør eller forenkler en procedure.

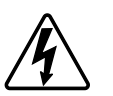

Hvis et symbol føjes til et sikkerhedsmærke med overskriften "Fare" eller "Advarsel", betyder det, at der er risiko for farlig spænding, som kan medføre personskade, såfremt instruktionerne ikke følges.

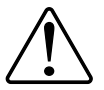

Dette er symbolet for sikkerhedsadvarsler. Det bruges til at advare dig om mulige farer for personskade. Adlyd alle sikkerhedsmeddelelser, der følger med dette symbol, for at undgå risiko for kvæstelse eller død.

## **A A F A R E**

**FARE** angiver en farlig situation, som - hvis den ikke undgås - **vil medføre** dødsfald eller alvorlige kvæstelser.

Personer vil komme i livsfare eller alvorligt til skade, hvis disse instrukser ikke overholdes.

## 

ADVARSEL angiver en farlig situation, som - hvis den ikke undgås - kan medføre dødsfald eller alvorlige kvæstelser.

### ▲ FORSIGTIG

FORSIGTIG angiver en farlig situation, som - hvis den ikke undgås - kan medføre mindre eller moderate kvæstelser.

### BEMÆRK

BEMÆRK bruges om aktiviteter, som ikke relaterer til personskader.

## LK FUGA® Wiser batteritryk 4 slutte

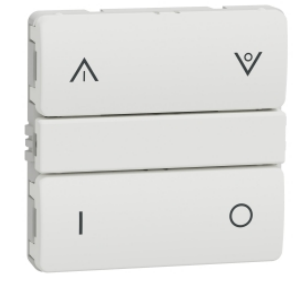

550D6001

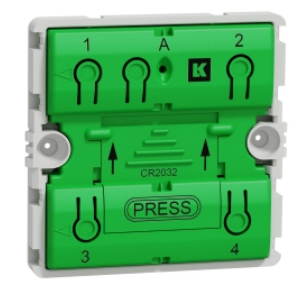

550D0001

### Af hensyn til din sikkerhed

### **A**FARE

#### FARE FOR ELEKTRISK STØD, EKSPLOSION ELLER LYSBUER

Når enheden installeres i en dåse eller underlag eller en eksisterende stikkontakt, skal du altid isolere 230 V kablerne ved at anvende en sølvklæbefolie på monteringspladen.

Personer vil komme i livsfare eller alvorligt til skade, hvis disse instrukser ikke overholdes.

### Om enheden

LK FUGA® Wiser batteritryk 4 slutte (efterfølgende kaldet **Trådløs kontakt/mobil kontakt/FUGA batteritrykknap**) er en batteridrevet trådløs kontakt, der anvendes til at styre en gruppe Zigbee-enheder (som f.eks. lys og jalousi) i det samme Zigbee-netværk. Enheden kan konfigureres med Wiser-appen.

#### Funktioner for den trådløse kontakt:

- Styr en gruppe (f.eks. styring af belysning og jalousier).
- Udløs/aktivér et scenarie (f.eks. filmaften, godnat-scenarie).
- Meddelelse om lavt batteriniveau.

**BEMÆRK:** Byggematerialer kan forårsage interferens, som påvirker afstande mellem gateway og enhed og mellem enhed og enhed. I det fri er der ingen interferens, så afstanden kan være meget længere.

### Installation af enheden

Se installationsvejledningen, der følger med dette produkt. Se LK FUGA® Wiser batteritryk 4 slutte.

### Pairing the device with Wiser Gateway

Using the Wiser app, first pair your device with the **Wiser Gateway** to access and control the device. You can either add the device manually or do an auto-scan to pair it.

### Manuel parring af enhed

Følg trinene for at parre enheden manuelt:

- BEMÆRK: Husk at isætte batteriet for at tænde for enheden.
- 1. Fjern vippekontakterne med skruetrækkeren for at se lysdioden.

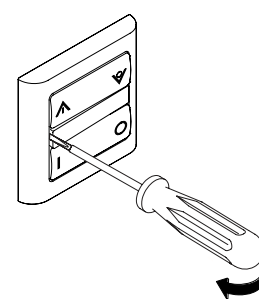

- 2. På Wiser-appens side Hjem trykkes på +.
- 3. Tryk på 🗔, vælg Wiser Gateway, og tryk på Udført.
- 4. Vælg en af indstillingerne for at tilføje en enhed (A):
  - Tilføj enhed med installationskode
  - Tilføj enhed uden installationskode

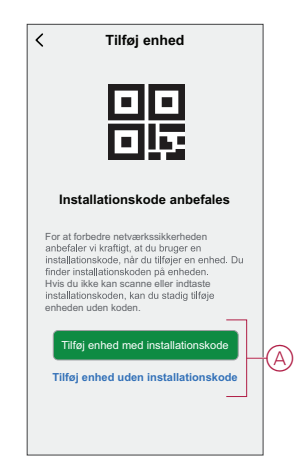

**TIP:** Det anbefales at tilføje enheden med installationskode af hensyn til sikkerheden.

- 5. For at parre enheden med en installationskode skal du trykke på **Tilføj enhed med installationskode** for at få vist rullemenuen. Vælg en af indstillinger (B):
  - Scan installationskode du kan scanne enheden for installationskoden.
  - Indtast installationskoden manuelt Du kan manuelt indtaste installationskoden fra enheden.

Efter scanning eller indtastning af installationskoden skal du fortsætte til **trin 7**.

| <  | Tilføj enhed                     |  |
|----|----------------------------------|--|
|    |                                  |  |
|    |                                  |  |
|    |                                  |  |
|    |                                  |  |
|    | Scan installationskode           |  |
| In | dtast installationskoden manuelt |  |
|    | Annullér                         |  |

- 6. Tryk på **Tilføj enhed uden installationskode** for at parre enheden uden installationskode.
- 7. Tryk kortvarigt på trykknappen i det øverste hjørne 3 gange.

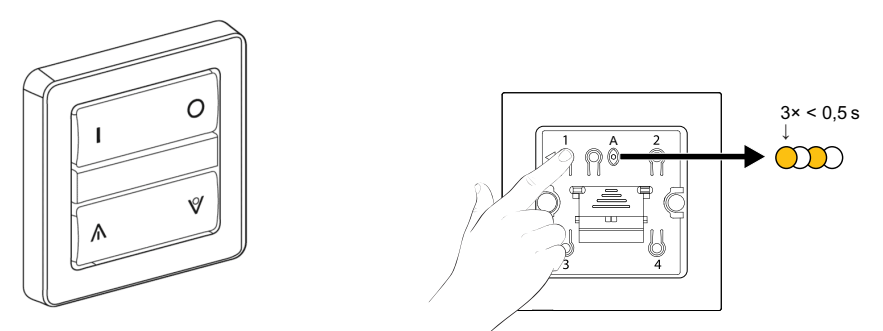

Lysdioden blinker gult.

8. I appen skal du vælge **Bekræft, at LED'en blinker** (C) og trykke på **Start konfiguration**.

9. Efter et par sekunder viser en konstant grøn LED, at enheden er blevet parret med Gateway'en/hub'en.

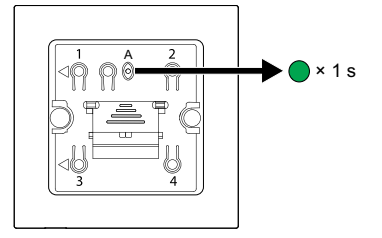

10. Når enheden er tilføjet i appen, skal du trykke på Udført.

#### Parring af enhed med automatisk scanning

Parring af enheden med automatisk scanning registrerer automatisk enheden, når den tilsvarende enhed tændes.

BEMÆRK: Husk at isætte batteriet for at tænde for enheden.

- 1. Fjern vippekontakterne med en skruetrækker for at se lysdioden.
- 2. Tryk på + på siden Hjem.
- 3. Tryk på Aut. scanning > Bekræft.
- 4. Aktivér tilladelser til Adgang til placering og Wi-Fi for at scanne enheden, og tryk på Start scanning.

**BEMÆRK:** Hvis du har flere gateways, skal du udføre trin 5 eller fortsætte til trin 6.

- 5. Tryk på Vælg gateway, og vælg Wiser-gateway'en i rullemenuen.
- 6. Tryk kortvarigt på den øverste højre trykknap 3 gange, og vent et par sekunder, indtil enhedens søgning er afsluttet.

**TIP:** Hvis du vil parre flere enheder, skal du udføre trin 5 på hver enhed og vente et par sekunder.

7. Tryk på Næste (A), og vælg FUGA batteritrykknap.

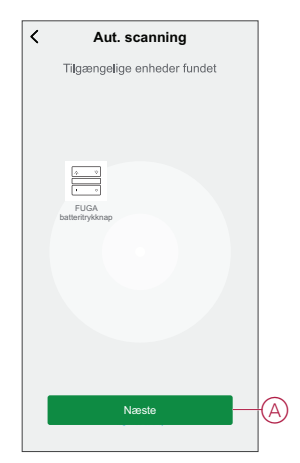

8. Tryk på Udført, når enheden er parret.

### Konfiguration af enheden

#### Ændring af enhedsikonet

Du kan ændre enhedsikonet ved hjælp af Wiser-appen.

- 1. På Hjem-siden skal du vælge den enhed, du ønsker at ændre ikonet for.
- 2. Tryk på 🖉 .
- 3. Tryk på Rediger ᢞ ved siden af enhedens navn.
- 4. Tryk på ikonet for at se menuen.
- 5. Vælg en af følgende (A) i slidemenuen for at ændre enhedsikonet:
  - Tag billede giver dig mulighed for at klikke på et billede fra mobilkameraet.
  - Vælg fra ikonbiblioteket giver dig mulighed for at vælge et ikon fra appbiblioteket.
  - Vælg fra Album lader dig vælge et foto fra mobilgalleriet.

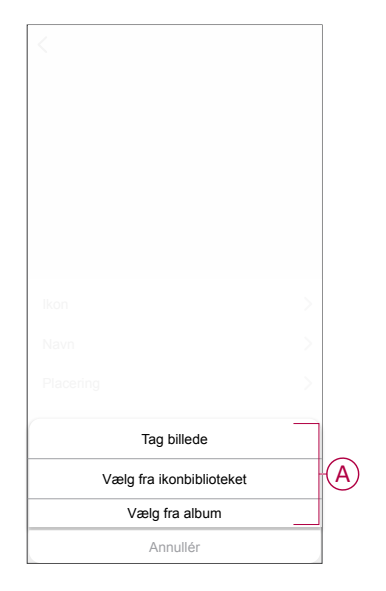

### Omdøbning af enheden

Du kan omdøbe enheden ved hjælp af Wiser-appen.

- 1. På **Hjem**-siden skal du vælge den enhed, du ønsker at omdøbe.
- 2. Tryk på 🖉.
- 3. Tryk på Rediger 🗶 ved siden af enhedens navn.

4. Tryk på **Navn**, indtast det nye navn (A), og tryk derefter på **Gem**.

| P | Om | idøb<br>Gem | A |
|---|----|-------------|---|
|   |    |             |   |

### Ændring af enhedens placering

Du kan ændre enhedens placering ved hjælp af Wiser-appen.

- 1. På **Hjem**-siden skal du vælge den enhed, som du ønsker at ændre placeringen for.
- 2. Tryk på 🖉 .
- 3. Tryk på Rediger 🖍 ved siden af enhedens navn.
- 4. Tap på Placering.
- 5. Vælg den ønskede placering på listen (A), og tryk derefter på **Gem**.

| Stue O<br>Soveværelse O<br>Køkken O |   |
|-------------------------------------|---|
| Soveværelse O                       |   |
| Køkken 🔿                            |   |
|                                     |   |
| Spisestue                           | A |
| Arbejdsværelse                      |   |
| Børneværelse                        |   |

### Brug af enheden

Kontrolpanelet på den trådløse kontakt giver dig mulighed for at tilføje belysningsgruppe, jalousigruppe og scenarie til hver trykknap. På den trådløse kontakts kontrolpanel kan du se følgende:

- Batteriniveau (A)
- Øverste venstre tast (B)
- Øverste højre tast (C)
- Nederste venstre tast (D)
- Nederste højre tast (E)

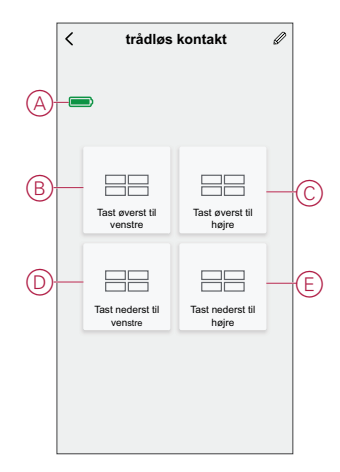

**BEMÆRK:** Appen tildeler både øverste og nederste taster til en belysningsog jalousigruppe, mens en vilkårlig tast tilknyttes et scenarie.

#### Funktioner for den trådløse kontakts trykknapper:

| Gruppe                | Enheder   | Trykknapfunktion                                                                                                    |
|-----------------------|-----------|----------------------------------------------------------------------------------------------------|
| Belysningsgrup-<br>pe | Kontakt   | <ul> <li>Tænd: Enkelt tryk på den øverste tast</li> <li>Sluk: Enkelt tryk på den nederste tast</li> </ul>                                                                                                    |
|                       | Lysdæmper | <ul> <li>Tænd: Enkelt tryk på den øverste tast</li> <li>Sluk: Enkelt tryk på den nederste tast</li> <li>Forøg lysstyrke: Langt tryk på den øverste tast</li> <li>Reducer lysstyrke: Langt tryk på den nederste tast</li> </ul> |

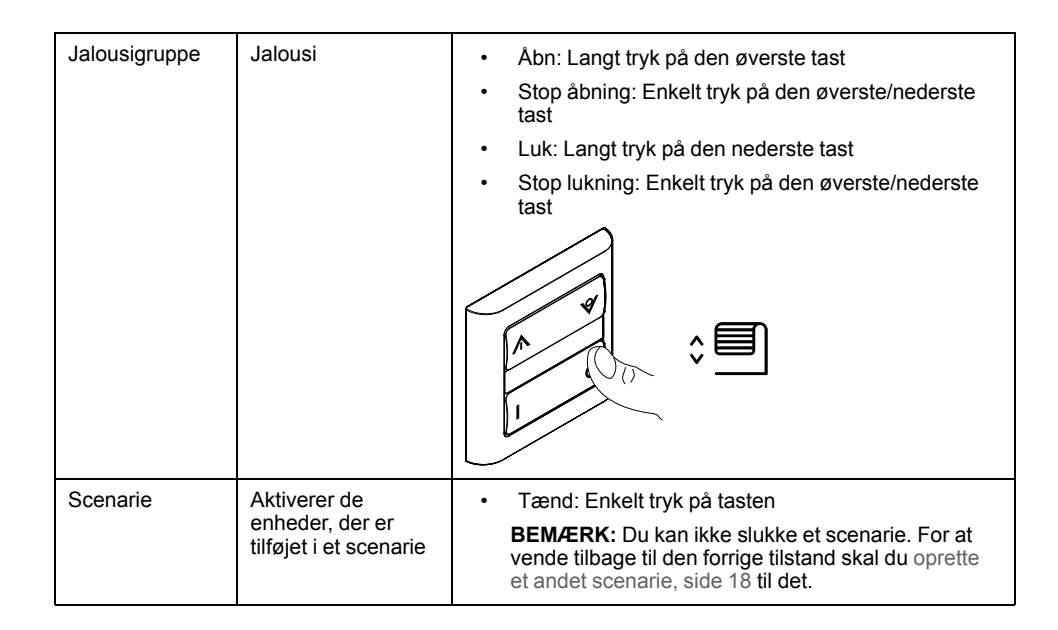

### Belysningsgruppe

Med Wiser-appen kan du oprette belysningsgrupper og knytte dem til en eller flere trykknapper på den trådløse kontakt.

**TIP:** En belysningsgruppe kan tilknyttes de øverste/nederste venstre taster eller de øverste/nederste højre taster eller begge dele.

#### Tilføjelse af en belysningsgruppe

Sådan tilføjes en belysningsgruppe til den øverste og nederste venstre tast:

- 1. På siden Hjem trykkes på Alle enheder > Tilsluttet trådløs kontakt.
- På kontrolpanelsiden trykkes på Øverste venstre tast > Belysningsgruppe >+.
- 3. Tryk på **Rediger navn**, indtast gruppenavn (A), og tryk på **Gem**.

**TIP**: Du kan vælge det forsidebillede, der repræsenterer din gruppe, ved at trykke på 🔄.

|     |               | Redigér navn |     |
|-----|---------------|--------------|-----|
| A)† | Indtast navne | t her        | 6   |
|     | Annullé       | r            | Gem |
|     |               |              |     |

4. Tryk på Tilføj opgave for at vælge en enhed i listen, og tryk på Næste.

BEMÆRK: Du kan tilføje en eller flere handlinger ved hjælp 🕀 af.

| Q         Lyskontakt         >           Q         Lyskontakt 1         >          Q         Lysdæmper         > | < Alle enheder    |   | < Vælg fu | nktion Na |
|----------------------------------------------------------------------------------------------------|-------------------|---|-----------|-----------|
|                                                                                                    | § Lyskontakt      | > | Kontakt   |           |
| _ Q + Lysdæmper >                                                                                                | Q Lyskontakt 1    | > |           |           |
|                                                                                                    | _ 9 + Lysdæmper   | > |           |           |
| _ § + Lysdæmper 1 >                                                                                              | _ § + Lysdæmper 1 | > |           |           |
|                                                                                                    |                   |   |           |           |
|                                                                                                    |                   |   |           |           |
|                                                                                                    |                   |   |           |           |
|                                                                                                    |                   |   |           |           |
|                                                                                                    |                   |   |           |           |
|                                                                                                    |                   |   |           |           |
|                                                                                                    |                   |   |           |           |
|                                                                                                    |                   |   |           |           |
|                                                                                                    |                   |   |           |           |

- 5. Tryk på Gem, når alle handlingerne er indstillet.
- 6. Vælg den lysgruppe (B), du vil knytte til trykknappen, på siden **Belysningsgruppe**.
- 7. Tryk kortvarigt på den øverste højre trykknap 3 gange for at aktivere enheden, og tryk på **Sikker** (C) på appen.

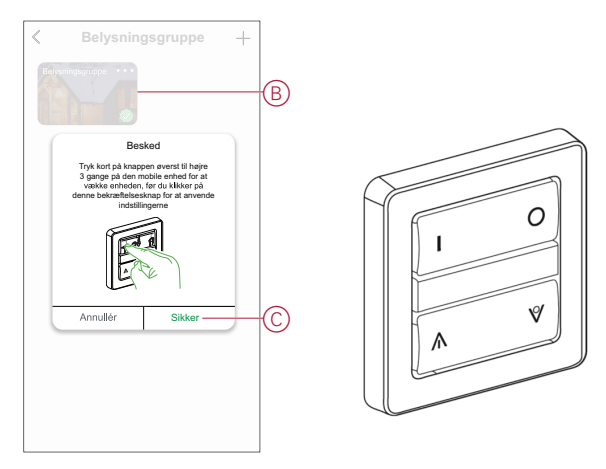

Belysningsgruppen tilføjes nu til den øverste og nederste venstre tast (D).

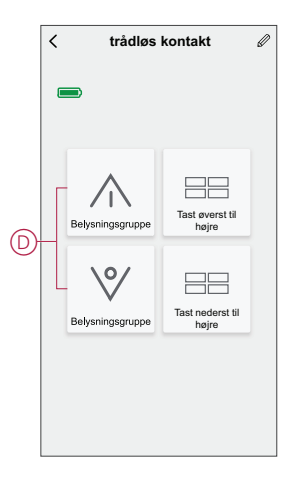

**BEMÆRK:** Hvis du føjer en jalousi-/scenariegruppe til en tangent, fjerner appen belysningsgruppen fra tangenten.

#### Redigering af en belysningsgruppe

- 1. Naviger til Tilsluttet trådløs kontakt > Øverste venstre tast > Belysningsgruppe.
- 2. Find den belysningsgruppe, du vil redigere, og tryk på •••.
- 3. På siden **Rediger** kan du trykke på hvert element for at ændre indstillingerne og trykke på **Gem**.

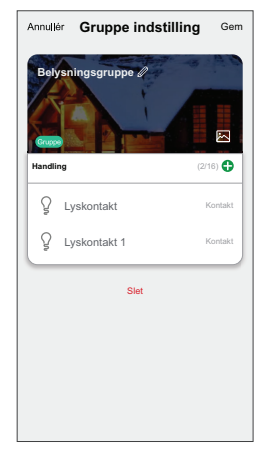

TIP:

- Du kan tilføje en eller flere handlinger ved hjælp af <sup>①</sup>.
  - Hvis du vil slette en eksisterende handling, skal du skubbe elementet mod venstre og trykke på **Slet**.

#### Ophævelse af binding af en belysningsgruppe

Ophævelse af binding af belysningsgruppen gør det muligt for dig at fjerne belysningsgruppen fra de tildelte taster uden at slette belysningsgruppen.

- 1. Gå til kontrolpanelet, og tryk på Øverste venstre tast.
- 2. Tryk på Ophæv binding.
- 3. Tryk kortvarigt på den øverste højre trykknap 3 gange på den **Trådløse** kontakt for at aktivere enheden, og tryk på **Sikker** på app-meddelelsen.

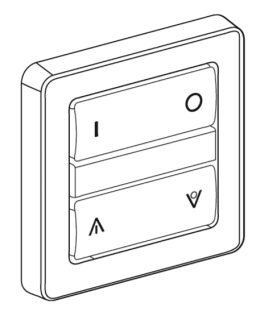

Belysningsgruppen er nu fjernet fra den øverste og nederste venstre tast.

#### Sletning af en belysningsgruppe

- 1. Naviger til Trådløs kontakt > Øverste venstre tast > Belysningsgruppe.
- 2. Find den belysningsgruppe, du vil slette, og tryk på •••.
- 3. Tryk på Slet (A).

**BEMÆRK:** Hvis du sletter en belysningsgruppe, ophæves bindingen mellem belysningsgruppen og tasterne.

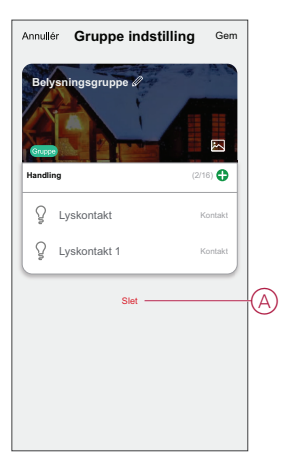

### Jalousigruppe

Med Wiser-appen kan du oprette jalousigrupper og knytte dem til en eller flere trykknapper på den trådløse kontakt.

**TIP:** En jalousigruppe kan tilknyttes de øverste/nederste venstre taster, de øverste/nederste højre taster eller begge dele.

#### Tilføjelse af en jalousigruppe

Sådan tilføjes en jalousigruppe til en tangent:

- 1. På siden Hjem trykkes på Alle enheder > Tilsluttet trådløs kontakt.
- 2. På kontrolpanelsiden trykkes på Øverste højre tast > Jalousigruppe > +.
- 3. Tryk på **Rediger navn**, indtast gruppenavn (A), og tryk på **Gem**. **TIP**: Du kan vælge det forsidebillede, der repræsenterer din gruppe, ved at

trykke på 📥.

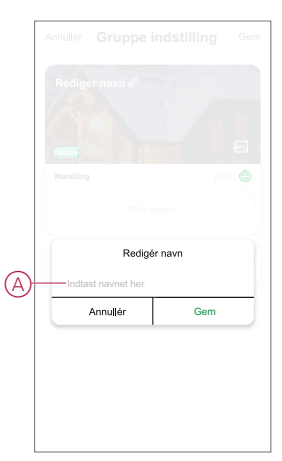

4. Tryk på Tilføj opgave for at vælge en enhed i listen, og tryk på Næste.

BEMÆRK: Du kan tilføje en eller flere handlinger ved hjælp af igoplus.

| < Alle enheder |   |
|----------------|---|
| Jalousi        | > |
| Jalousi 1      | > |
|                |   |
|                |   |
|                |   |
|                |   |
|                |   |
|                |   |
|                |   |
|                |   |
|                |   |
|                |   |

- 5. Tryk på Gem, når alle handlingerne er indstillet.
- 6. På siden **Jalousigruppe** vælges den jalousigruppe (B), som du vil knytte til trykknappen.
- 7. Tryk kortvarigt på den højre trykknap 3 gange på den **Trådløse kontakt** for at aktivere enheden, og tryk på **Sikker** på appen.

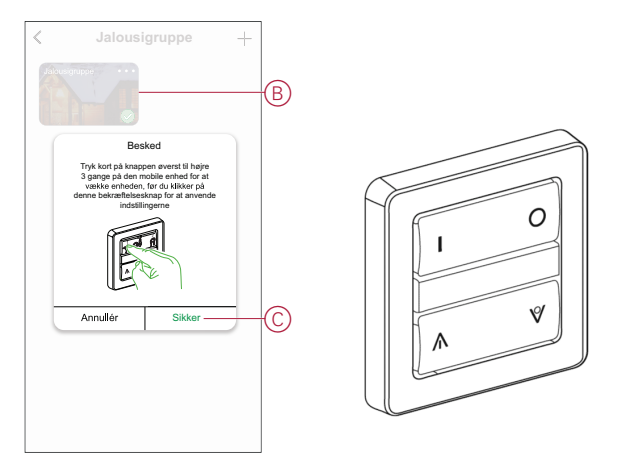

Jalousigruppen tilføjes nu til tangenten (D).

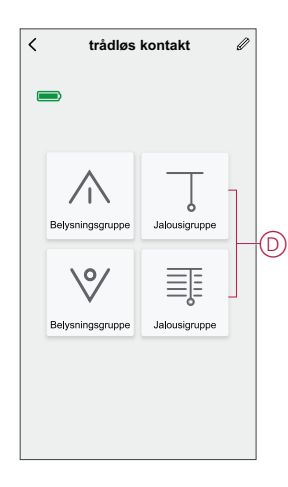

**BEMÆRK:** Hvis du føjer en lys-/scenariegruppe til den højre/venstre tangent, fjerner appen jalousigruppen fra tangenten.

### Redigering af en jalousigruppe

- 1. Naviger til Trådløs kontakt > Øverste højre tast > Jalousigruppe.
- 2. Find den jalousigruppe, du vil redigere, og tryk på •••.
- 3. På siden **Rediger** kan du trykke på hvert element for at ændre indstillingerne og trykke på **Gem**.

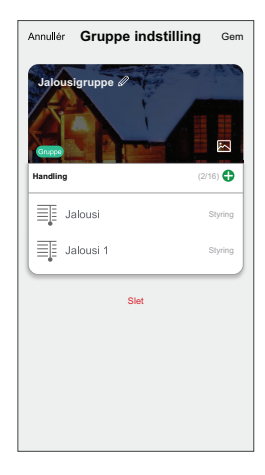

TIP:

- Du kan tilføje en eller flere handlinger ved hjælp af <sup>①</sup>.
- Hvis du vil slette en eksisterende handling, skal du skubbe hvert element mod venstre og trykke på Slet.

#### Ophævelse af binding af en jalousigruppe

Ophævelse af binding af jalousigruppen gør det muligt for dig at fjerne jalousigruppen fra de tildelte taster uden at slette jalousigruppen.

- 1. Gå til kontrolpanelet, og tryk på Øverste højre tast.
- 2. Tryk på Ophæv binding.
- 3. Tryk kortvarigt på den øverste højre trykknap 3 gange på den **Trådløse kontakt** for at aktivere enheden, og tryk på **Sikker** på app-meddelelsen.

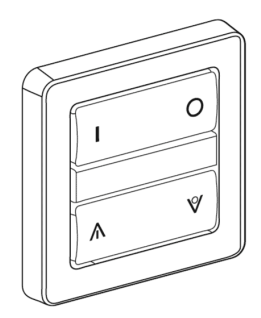

Jalousigruppen er nu fjernet fra de øverste og nederste højre taster.

#### Sletning af en jalousigruppe

- 1. Naviger til Trådløs kontakt > Øverste højre tast > Jalousigruppe.
- 2. Find den jalousigruppe, du vil slette, og tryk på •••.

3. Tryk på Slet (A).

**BEMÆRK:** Hvis du sletter jalousigruppen, ophæves bindingen mellem jalousigruppen og tasterne.

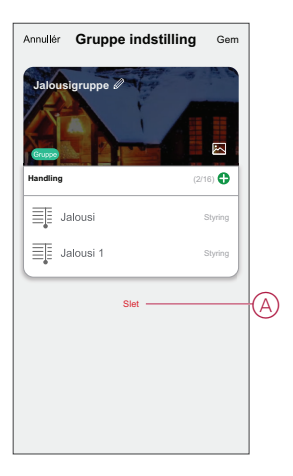

### Scenarier

Med et scenarie kan du gruppere flere handlinger, der normalt udføres sammen. Med Wiser-appen kan du oprette scenarier baseret på dine behov (f.eks. filmaften) og konfigurere dem til den trådløse kontakts trykknapper.

TIP: Et scenarie kan tilknyttes en af de fire taster individuelt.

#### **Oprettelse af et scenarie**

Sådan oprettes et scenarie:

- 1. På siden **Hjem** trykkes på
- 2. Gå til **Scenarie** > + for at oprette et scenarie.
- 3. Tryk på **Rediger navn**, indtast gruppenavn (A), og tryk på **Gem**.

**TIP**: Du kan vælge det forsidebillede, der repræsenterer dit scenarie, ved at trykke på 🔄.

|     | Annullér Indstillinger fo<br>scenarier | r <sub>Gem</sub> |
|-----|----------------------------------------|------------------|
| A)- | Rediger navn a                         |                  |
|     | Annullér Ge                            | m                |
|     |                                        |                  |

4. Tryk på **Tilføj opgave** (B) i afsnittet **Handling** for at åbne rullemenuen.

- 5. I menuen **Tilføj opgave** kan du udføre en af eller alle følgende handlinger (C):
  - Kør enheden vælg de enheder, som du ønsker i scenariet.
  - Forsinkelse indstil forsinkelsestiden.

**BEMÆRK**: Du kan tilføje en eller flere handlinger ved hjælp  $\oplus$  af.

|                    |                                       | Gem  |
|--------------------|---------------------------------------|------|
|                    |                                       |      |
|                    |                                       |      |
|                    |                                       |      |
|                    |                                       | 080) |
|                    | Tilfej opgave                         |      |
|                    |                                       |      |
| da u               | Tilføj opgave                         |      |
| 0                  | tor enneden                           |      |
| 88                 | Vælg automatisk<br>aktiveret scenarie | >    |
|                    |                                       |      |
| ( <sup>1</sup> ) I | Forsinkelse                           | >    |

6. Tryk på **Kør enheden**, og vælg de enheder og dens funktioner, du vil tilføje, og tryk på **Næste**.

**EKSEMPEL**: Hvis du vil åbne et gardin, skal du trykke på Gardinkontakt > Kontrol > Åbn og trykke på Gem.

7. Tryk Gem, når alle handlingerne er indstillet.

TIP: Du kan navigere til Tilsluttet trådløs kontakt > Øverste højre tast > Scenarie og trykke på + for at oprette et scenarie.

#### Tilføjelse af et scenarie til den trådløse kontakt

Med Wiser-appen kan du føje et scenarie til den trådløse kontakts trykknapper. Sådan tilføjes et scenarie til de(n) trådløse kontakt(er):

- 1. På siden Hjem trykkes på Alle enheder > Tilsluttet trådløs kontakt.
- 2. På kontrolpanelsiden trykkes på Øverste højre tast > Scenarie.
- 3. Vælg et scenarie i listen over oprettede scenarier (A).
- 4. Tryk kortvarigt på den øverste højre trykknap 3 gange på den **Trådløse** kontakt for at aktivere enheden, og tryk på **Sikker** (B) på appen.

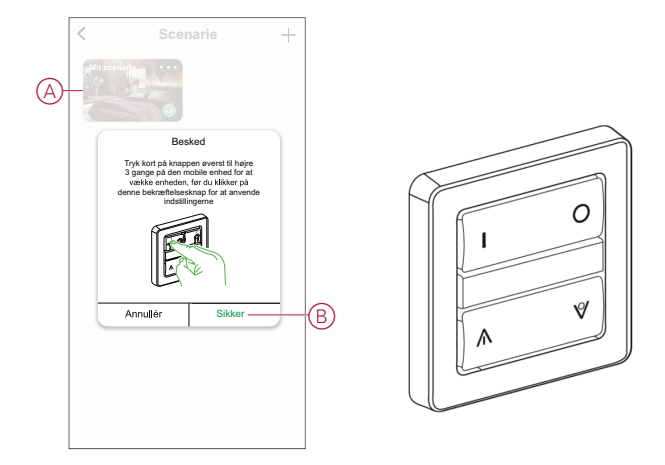

Scenariet er nu tilføjet til dne Øverste højre tast (C).

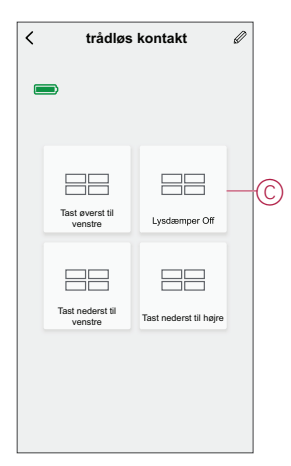

**BEMÆRK:** Hvis du føjer en belysnings-/jalousigruppe til den nederste højre tast, fjerner appen scenariet fra den øverste højre tast.

#### **Redigering af et scenarie**

- 1. Naviger til Trådløs kontakt > Øverste højre tast > Scenarie.
- 2. Find det scenarie, du vil redigere, og tryk på •••.

3. På siden **Rediger** kan du trykke på hvert element for at ændre indstillingerne og trykke på **Gem**.

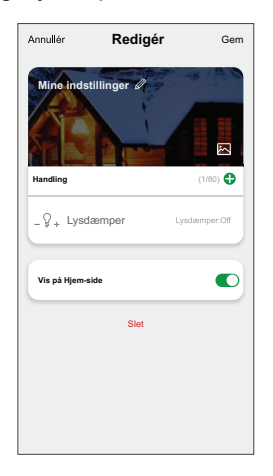

#### TIP:

- Hvis du vil slette en eksisterende handling, skal du skubbe hvert element mod venstre og trykke på **Slet**.

#### Ophævelse af binding af et scenarie

Ophævelse af binding af scenariet gør det muligt for dig at fjerne scenariet fra de tildelte taster uden at slette scenariet.

- 1. I kontrolpanelet skal du trykke på og holde den Øverste højre tast nede.
- 2. Vælg scenariet, og tryk derefter på Ophæv binding.
- 3. Tryk kortvarigt på den øverste højre trykknap 3 gange på den **Trådløse kontakt** for at aktivere enheden, og tryk på **Sikker** på app-meddelelsen.

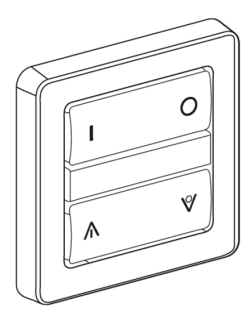

Scenariet er nu fjernet fra den øverste højre tast.

#### Sletning af et scenarie

- 1. Naviger til Trådløs kontakt > Øverste højre tast > Scenarie.
- 2. Find det scenarie, du vil slette, og tryk på •••.
- 3. Tryk på Slet (A).

**BEMÆRK:** Hvis du sletter belysningsgruppen, ophæves bindingen mellem belysningsgruppen og tasterne.

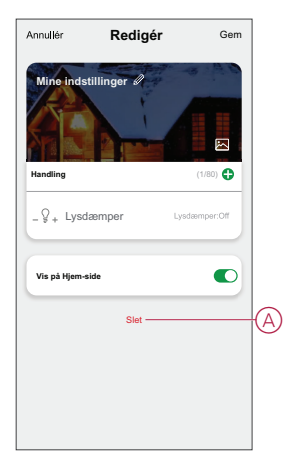

## Fjernelse af enheden

Ved hjælp af Wiser-appen kan du fjerne en enhed fra enhedslisten.

- 1. På siden Hjem trykkes på Alle enheder > Trådløs kontakt.
- 2. Tryk på for at få vist flere oplysninger.
- 3. Tryk på **Fjern og Fabriksindstillinger for enhed** (A), og tryk kortvarigt 3 gange på den øverste højre trykknap for at aktivere enheden.

| trådløs kontakt        Enhedsoplysninger     >       Ardre        Ofte stillede spørgsmål og feedback     >       Tilfej til startskærm     >       Søg efter     sogenstarreger       firmwareopdateringer     sogenstarreger       Fjern enhed, og gendan fabriksindstillinger | K Mere                                                    |         |
|----------------------------------------------------------------------------------------------------|-----------------------------------------------------------|---------|
| Enhedsoplysninger > Axia Ofte stillede spergsmål og feedback > Tilføj til startskærm > Sog ofter fimmwareopdateringer Fjern enhed, og gendan fabriksindstillinger                                                                                                    | Ti trådløs kontakt                                        | <>      |
| Andre Ofte stillede spørgsmål og feedback > Tilføj til startskærm > Søg efter firmwareopdateringer Fjern enhed, og gendan fabriksindstillinger                                                                                                    | Enhedsoplysninger                                         | >       |
| Ofte stillede spørgsmål og feedback > Tilfej til startskærm > Seg efter firmwareopdateringer Fjern enhed, og gendan fabriksindstillinger                                                                                                    | Andre                                                     |         |
| Tilføj til startskærm > Søg efter Ingen tigangelige > firmwareopdateringer ingen tigangelige > Fjern enhed, og gendan fabriksindstillinger                                                                                                    | Ofte stillede spørgsmål og feedback                       | >       |
| Søg efter Ingen Hgængetige > firmwareopdateringer Fjern enhed, og gendan fabriksindstillinger                                                                                                    | Tilføj til startskærm                                     | >       |
| Fjern enhed, og gendan fabriksindstillinger-                                                                                                    | Søg efter Ingen tigænge<br>firmwareopdateringer opdaterin | alige > |
|                                                                                                    | Fjern enhed, og gendan fabriksindstillin                  | ger—    |
|                                                                                                    |                                                           |         |
|                                                                                                    |                                                           |         |
|                                                                                                    |                                                           |         |
|                                                                                                    |                                                           |         |

**TIP:** På siden Hjem kan du trykke og holde på den **Trådløse kontakt** for at fjerne enheden.

**BEMÆRK:** Når du fjerner enheden, nulstiller du enheden. Hvis du stadig har et problem med nulstillingen, skal du se Nulstilling af enheden, side 23.

### Nulstilling af enheden

Du kan nulstille den **Trådløse kontakt** til fabriksstandarden manuelt. Sådan nulstilles den trådløse kontakt:

- 1. Tryk kortvarigt på den øverste højre trykknap 3 gange (< 0,5 sek.), og tryk derefter på trykknappen, og hold den nede (>10 sek.).
- 2. Efter 10 sek. begynder lysdioden at blinke rødt, og slip derefter trykknappen.

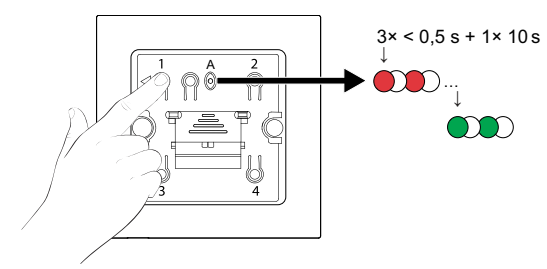

Den trådløse kontakt genstarter derefter og blinker grønt i nogle få sekunder. **BEMÆRK:** 

- Efter nulstilling slukkes lysdioden for at spare på batteriet.
- Alle konfigurationsdata, brugerdata og netværksdata slettes.

### **Udskiftning af batteriet**

Udskift enhedens batteri, når niveauet er lavt eller kritisk lavt. Batteriniveauet kan ses i appen.

Følg trinene for at udskifte batteriet fra enheden:

### **ADVARSEL**

#### **KEMISK BRANDFARE**

Opbevar batterierne uden for børns rækkevidde. Søg omgående lægehjælp, hvis et batteri sluges.

Personer kan komme i livsfare eller alvorligt til skade, eller udstyr kan blive beskadiget, hvis disse instrukser ikke overholdes.

### BEMÆRK

#### SKADE PÅ UDSTYRET

Enheden er låst på fastgørelsespladen med holdeklemmer. Træk aldrig apparatet, før det skubbes opad.

Udstyr kan blive beskadiget, hvis disse instrukser ikke overholdes.

- 1. Fjern vippeanordningerne og midterstangen fra enheden.
- 2. Tryk og hold batteridækslet ned med tommelfingeren.
- 3. Skub batteridækslet med en anden tommelfinger for at fjerne det.
- 4. Fjern det gamle batteri, og tryk på en af trykknapperne på enheden i et par sekunder.

**BEMÆRK:** Bortskaf de brugte batterier i henhold til gældende regler.

- 5. Anbring batteriet med plus-symbolet (+) udad
- 6. Fastgør batteridækslet.

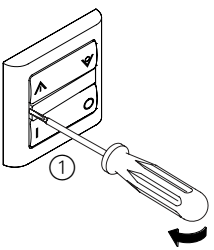

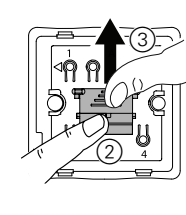

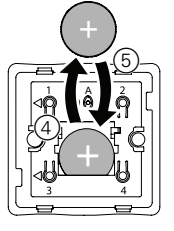

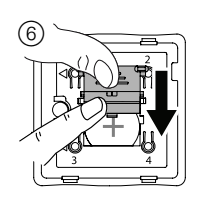

## Lysdiode-indikatorer

#### Parring af enheden

| Brugerhandling                             | Lysdiode-indikator                              | Status                                                                                                    |
|--------------------------------------------|-------------------------------------------------|----------------------------------------------------------------------------------------------------|
| Tryk på den øverste højre trykknap 3 gange | Lysdioden blinker orange én gang i<br>sekundet. | Parringstilstand er aktiv i 30 sekunder. Når<br>parringen er afsluttet, lyser lysdioden grønt i et<br>par sekunder, inden den slukkes. |

#### Nulstilling af enheden

| Brugerhandling                                                              | Lysdiode-indikator                            | Status                                                                                                    |
|-----------------------------------------------------------------------------|-----------------------------------------------|----------------------------------------------------------------------------------------------------|
| Tryk på trykknappen 3 gange, og hold den<br>trykket ned én gang i > 10 sek. | Lysdioden blinker rødt én gang i<br>sekundet. | Enheden er nu i nulstillingstilstand. Enheden<br>genstarter derefter, og lysdioden begynder at<br>blinke grønt, inden den slukkes. |

#### Batteriniveau

| Lysdiode-indikator                                              | Status                                                                                                    |
|-----------------------------------------------------------------|----------------------------------------------------------------------------------------------------|
| Lysdioden blinker rødt én gang, når der trykkes på en trykknap. | Batteriet er lavt (< 10 %), udskift den trådløse kontakts batteri, side 24.<br>BEMÆRK: Der vises en pop op-meddelelse på appen. |
|                                                                 |                                                                                                    |

## Fejlfinding

| Symptom                               | Mulig årsag                                                        | Løsning                                                                                                    |
|---------------------------------------|--------------------------------------------------------------------|----------------------------------------------------------------------------------------------------|
| Lysdioden blinker rødt.               | Batteriet i den trådløse kontakt er helt eller<br>delvist afladet. | Udskift den trådløse kontakts batteri, side<br>24.<br>BEMÆRK: Der vises en pop op-                                           |
| Batteritrykket vises offline i appen. | Batteriet i den trådløse kontakt er helt eller                     | meddelelse på appen.<br>Udskift den trådløse kontakts batteri, side                                                          |
|                                       | delvist afladet.                                                   | 24.                                                                                                    |
|                                       | Den trådløse kontakt er afbrudt fra<br>netværket.                  | Tryk på en af trykknapperne på den trådløse<br>afbryder.<br>BEMÆRK: Det første tryk udløser ikke<br>nogen trådløs betjening. |

### Tekniske data

| Batteri                    | CR2032                                                             |
|----------------------------|--------------------------------------------------------------------|
| Batteriets levetid         | Op til 5 år (afhængigt af anvendelseshyppighed og batterikvalitet) |
| IP-beskyttelse             | IP20                                                               |
| Driftsfrekvens             | 2405-2480 MHz                                                      |
| Maks. transmitteret effekt | <10 mW                                                             |
| Driftstemperatur           | -10 °C til 50 °C                                                   |
| Relativ fugtighed          | 10% til 95%                                                        |
| Kommunikationsprotokol     | Zigbee 3.0                                                         |

### **Overensstemmelse**

### Overensstemmelsesoplysninger for Green Premiumprodukter

Find og download omfattende oplysninger om Green Premium-produkter, herunder RoHS-overholdelse og REACH-erklæringer samt PEP-instruktioner (Product Environmental Profile) og EOLI (End-of-Life Instructions).

### Generelle oplysninger om Green Premium-produkter

Klik på linket herunder for at læse om Schneider Electrics strategi for Green Premium-produkter.

https://www.schneider-electric.com/en/work/support/green-premium/

### Find overensstemmelsesoplysninger om et Green Premiumprodukt

Klik på linket nedenfor for at søge efter et produkts overensstemmelsesoplysninger (RoHS, REACH, PEP og EOLI).

**BEMÆRK:** Du skal bruge produktreferencenummeret eller produktområdet for at udføre søgningen.

https://www.reach.schneider-electric.com/CheckProduct.aspx?cskey= ot7n66yt63o1xblflyfj

### Varemærker

I denne vejledning henvises til system- og mærkenavne, der er varemærker tilhørende deres respektive ejere.

- Apple<sup>®</sup> og App Store<sup>®</sup> er mærkenavne eller registrerede varemærker tilhørende Apple Inc.
- Google Play<sup>™</sup> Store og Android<sup>™</sup> er varenavne eller registrerede varemærker tilhørende Google Inc.
- Wi-Fi<sup>®</sup> er et registreret varemærke tilhørende Wi-Fi Alliance<sup>®</sup>.
- Wiser™ er et varemærke og tilhører Schneider Electric, dets datterselskaber og associerede selskaber.
- LK FUGA<sup>®</sup> er et registreret varemærke tilhørende Schneider Electric Danmark A/S.

Andre varenavne og registrerede varemærker tilhører deres respektive ejere.

Schneider Electric Denmark A/S Lautrupvang 1, 2750 Ballerup

Danmark

+45 88 30 20 00

www.lk.dk

Da standarder, specifikationer og design ændres fra tid til anden, bør du bede om bekræftelse af oplysningerne i denne publikation.

© 2022 – 2023 Schneider Electric. Alle rettigheder forbeholdes DUG\_FLS\_LK-00